# Micro Focus Visual COBOL 2.3J for Windows Pro\*COBOL による Oracle データベース 12.1c アクセス動作検証 検証結果報告書

## 2016年04月22日

マイクロフォーカス株式会社

# 第2版

Copyright © 2016 Micro Focus. All Rights Reserved. 記載の会社名、製品名は、各社の商標または登録商標です。

## 1. 検証概要、目的及びテスト方法

#### 1.1 検証概要

Oracle データベースクライアントは、COBOL アプリケーションから Oracle データベー スにアクセスするためのプログラミングツールとして Pro\*COBOL というプリコンパイ ラを搭載しています。本ツールを利用しますと、COBOL プログラマは SQL 文を埋め込み 形式でプログラムソース中に記述できます。Pro\*COBOL プリコンパイラは、COBOL プ ログラム中に埋め込まれた SQL 文を標準の Oracle ランタイム・ライブラリ・コールに変 換します。この Pro\*COBOL によるプリコンパイル処理は、Micro Focus の COBOL コ ンパイラを含めた各種 COBOL コンパイラで翻訳可能な COBOL プログラムを生成しま す。

Windows 版の Pro\*COBOL は本稿執筆時点の段階にて Visual COBOL より1つ前の世 代の Micro Focus COBOL 開発環境製品シリーズ Micro Focus Net Express5.1 をサポー トするとマニュアルに明記しています。

[Oracle Database クイック・インストレーション・ガイド 12c リリース 1 (12.1) for Microsoft Windows x64 (64-Bit)]

https://docs.oracle.com/cd/E49329\_01/install.121/e48235/toc.htm#BGBEEBAD (2016 年 04 月 18 日リンク確認)

しかしながら、Pro\*COBOL によってプリコンパイルされた COBOL プログラムは極めて 標準的な COBOL 文法に準拠したものであり、特定のコンパイラバージョンに依存する要 因は考えられません。更に、Visual COBOL は稼働保証環境として指定された製品 Net Express 5.1 の後継製品にあたるものであり、コンパイラ機能については上位互換を保証し ています。このため Net Express 5.1 向けに展開されるプリコンパイル後の COBOL ソー スはそのまま Visual COBOL でも稼働します。

本稿では、Pro\*COBOL よりプリコンパイル生成された COBOL プログラムを Visual COBOL でコンパイルし、 Oracle データベースへアクセスできることを動作検証しました。また、Visual COBOL に装備された COBSQL 統合プロセッサを利用し、Pro\*COBOL によるプリコンパイル、Visual COBOL によるコンパイルをワンステップで処理できることも検証しました。本検証は 2015 年 12 月と 2016 年 4 月で計2回検証を行っています。1 回目は Visual COBOL 2.3J に対して、2 回目には Visual COBOL 2.3J Update 1 に対して検証しています。

## 1.2 目的及びテスト方法

Micro Focus Visual COBOL は、Pro\*COBOL が稼働保証対象とする Net Express 5.1 の コンパイラ機能に対して上位互換を持つ最新鋭の COBOL 言語開発・実行環境製品です。 Oracle は Pro\*COBOL 用のサンプルプログラムを提供しています。本検証ではまずそれ を使って Pro\*COBOL と Visual COBOL の連携により生成されたモジュールが正常に Oracle データベースへアクセスし、データ操作をできることを検証しました。 Visual COBOL はコンパイル処理を発行する前に Oracle, Sybase, Informix のプリコン パイラを内部的に呼び出し、ワンステップでプリコンパイル及びコンパイルを処理する COBSQL 統合プロセッサを備えます。Oracle ヘアクセスするのであれば、Pro\*COBOL を内部的に利用します。本機能を利用すれば、プリコンパイル後の埋め込み SQL 文をライ ブラリコールに置き換えた COBOL ソースではなく、実際にプログラマがメンテナンスす る埋め込み SQL 文が入ったままのロジカルなソースを使って管理できます。更に、Visual Studio 2012, Visual Studio 2013, Visual Studio 2015, Eclipse の IDE に COBOL 開発用 に作りこんだ Visual COBOL のエディタやデバッガでその埋め込み SQL 文が入ったソ ースを扱うことができるため、開発作業の生産性を著しく高めることができます。本稿では Pro\*COBOL の検証に使用した埋め込み SQL 文が入ったままの状態のサンプルプログラ

ムを使って Visual Studio 2015 IDE 上で COBSQL を利用した開発ができることも検証 確認しました。

### 2. 検証環境

### 【第1回検証】

▶ Database サーバー

ソフトウェア

- Windows Server 2012R2
- Oracle Database 12c Release 1(12.1.0.2.0) for Microsoft Windows(x64)

### ハードウェア

| 機種:      | n/a(public クラウドを利用)               |
|----------|-----------------------------------|
| CPU :    | Intel Xeon CPU E5-2670 v2 2.50GHz |
| Memory : | 3.75 Gbyte                        |

## ▶ Database クライアント

ソフトウェア

- Windows 10 Enterprise
- Oracle Database 12c Release 1 Client(12.1.0.2.0) for Microsoft Windows(32 bit)
- Micro Focus Visual COBOL 2.3J
- · Microsoft Visual Studio Professional 2015 Version 14.0.24720.00
- ハードウェア

| 機種:      | Dell OPTIPLEX 7010             |
|----------|--------------------------------|
| CPU :    | Intel Core i7-3770 CPU 3.40GHz |
| Memory : | 4.00 Gbyte (ゲスト OS に割り当てたサイズ)  |

## 【第2回検証】

## ▶ Database サーバー、Visual COBOL 開発サーバー

ソフトウェア

- Windows Server 2012R2
- Oracle Database 12c Release 1(12.1.0.2.0) for Microsoft Windows(x64)
- Micro Focus Visual COBOL 2.3J Update 1
- Microsoft Visual Studio Professional 2015 Version 14.0.25123.00

## ハードウェア

•

| 機種:      | n/a(public クラウドを利用)               |
|----------|-----------------------------------|
| CPU :    | Intel Xeon CPU E5-2670 v2 2.50GHz |
| Memory : | 3.75 Gbyte                        |

## 3. テスト内容

Oracle Database Examples には Pro\*COBOL 用のサンプルプログラム及び Micro Focus 製品向けのコンパイル・ビルドスクリプトが含まれます。本検証ではこのサンプル プログラムのうち SAMPLE4.pco として提供されるプログラムを利用しました。このプロ グラムには DDL 文、DML 文、DCL 文が含まれこれらの基本的な動作をテストできるよ うになっています。初めの Pro\*COBOL を直接使った検証では、Oracle より提供される 同プログラム及びビルドスクリプトを使用してコンパイル・ビルドしました。続く COBSQL を通じた検証においては、ビルドスクリプトの内容に合わせてコンパイル及びビ ルドの命令を構成しました。ビルドスクリプトは実行形式ヘビルドするよう記述されてい ますが、Micro Focus オリジナルの動的ロードモジュール形式 .gnt へのビルドも検証して います。

### 4. 結果

#### 4.1 サンプルアプリケーションの取得

Database Server に イ ン ス ト ー ル し た Oracle Database 12c Release 1 Examples(12.1.0.2.0) for Microsoft Windows(x64) より該当のサンプルプログラム及びビ ルドスクリプトファイルを取得しました。

#### 4.2 サンプルアプリケーションの確認

本検証で利用したサンプルアプリケーションには以下のような処理が含まれます。

- ① Oracle データベースに接続
- ② CREATE TABLE 文にてテスト用のテーブルを作成
- ③ サンプルスキーマに含まれる EMP テーブルよりデータを CURSOR FETCH で取
   得
- ④ 取得したデータ及びプログラム中で加工したデータを INSERT 文にてテスト用のテ ーブルにデータ充填
- ⑤ 社員番号の入力を促すプロンプトを出力
- ⑥ 入力された社員番号をキーに SELECT INTO 文を発行
- ⑦ 取得したデータを表示
- ⑧ テスト用のテーブルを DROP
- ⑨ Oracle データベースとの接続を切断

#### 4.3 サンプルアプリケーションの実行結果

Visual COBOL 2.3J 並びに Visual COBOL 2.3J Update 1 にてサンプルアプリケーションを正常に実行できることを確認しました。詳細は付録<sup>1</sup>の通りとなります。

## 5. テスト結果及び考察

Oracle が提供するプリコンパイラ Pro\*COBOL が生成する COBOL プログラムを Visual COBOL 2.3J、Visual COBOL 2.3J Update 1 のいずれを用いても正常にコンパイ ルできることを確認しました。実行形式、動的ロードモジュール、形式問わずコンパイル したアプリケーションが正常に動作することも確認しています。同アプリケーションが正 常に処理されたことにより代表的な DDL 文、DML 文、DCL 文を Pro\*COBOL と Visual COBOL の組み合わせで問題なく扱えることが検証できました。また、COBSQL を使ってシングルステップで同アプリケーションを Visual Studio IDE 上でコンパイルで きることも確認できました。つまり、実際にプログラマがメンテナンスをする埋め込み SQL 文が入ったままのソースを直接 IDE 上で管理できることが確認できています。これ により、Visual COBOL が COBOL 開発用に IDE に作りこんだ開発補助機能を駆使し て、Oracle データベースと連携する COBOL アプリケーション開発作業の効率性を著し く向上させることが可能となります。

以上

<sup>1</sup> 付録では第1回目の検証(Visual COBOL 2.3J を用いた検証)の結果を記しています。

## 付録1. Windows – Pro\*COBOL

1) プログラムの先頭行にてコンパイラオプションを上書き

| C:¥work¥procob¥wp¥cmd>more sample4.pco<br>\$SET CURRENCY-SIGN(36) ≪ 月指令 | ンパイ   |
|-------------------------------------------------------------------------|-------|
| ******                                                                  | ***** |
| * Sample Program 4: Datatype Equivalencing                              | *     |
| *                                                                       | *     |
| * This program simulates the storage and retrieval of bitma             | р *   |
| * images into table IMAGE, which is created in the SCOTT                | *     |
| :<br>C:¥work¥procob¥wp¥cmd>                                             |       |

日本語ロケール配下でコンパイルする場合、CURRECNY-SIGN コンパイラオプショ ンにはデフォルトでは「¥」(92、X'5C')が指定されます。Oracle から提供されるサン プルプログラムでは通貨記号に「\$」(36、X'24')を使用しているため、コンパイラに 「\$」を通貨記号として認識させるべくオプションを上書きます。

2) プログラム中の接続処理部分を検証環境に合わせて書き換え

|      | • |  |
|------|---|--|
| 加册大门 | • |  |
|      |   |  |

| C:¥work¥pr | ocob¥wp¥cmd>more s                                          | ample4.pco                               |                      |                    |  |  |  |  |  |
|------------|-------------------------------------------------------------|------------------------------------------|----------------------|--------------------|--|--|--|--|--|
| 01<br>01   | USERNAME<br>PASSWD                                          | :<br>PIC X(10)<br>PIC X(10)              | VARYING.<br>VARYING. |                    |  |  |  |  |  |
|            | MOVE "scott" TO U<br>MOVE 5 TO USERNAM<br>MOVE "tiger" TO P | :<br>SERNAME-ARI<br>E-LEN.<br>ASSWD-ARR. | ₹.                   |                    |  |  |  |  |  |
|            | MOVE 5 TO PASSWD-                                           | LEN.                                     |                      |                    |  |  |  |  |  |
|            | CONNECT : USERNAME IDENTIFIED BY : PASSWD                   |                                          |                      |                    |  |  |  |  |  |
|            | DISPLAY ″″.                                                 |                                          |                      |                    |  |  |  |  |  |
|            | DISPLAY "CONNECTE<br>DISPLAY " ".                           | D TO ORACLI                              | E AS USER            | : ", USERNAME-ARR. |  |  |  |  |  |
| C∶¥work¥pr | ocob¥wp¥cmd>                                                | :                                        |                      |                    |  |  |  |  |  |

編集後

| C∶¥work¥p | rocob¥wp¥cmd>more_sample4.pco                                                            |
|-----------|------------------------------------------------------------------------------------------|
| 01        | CONNSTR PIC X (25) VARYING.                                                              |
|           | :<br>MOVE "scott/tiger@cloudorcl" TO CONNSTR-ARR.<br>MOVE 21 TO CONNSTR-LEN.<br>EXEC SQL |
|           | END-EXEC.<br>DISPLAY " ".<br>DISPLAY " CONNECTED TO ORACLE AS USER: ", CONNSTR-ARR(1:5). |
| C∶¥work¥p | DISPLAY                                                                                  |

3) Pro\*COBOL のサンプル中含まれるバッチファイル makeit.bat 中の 97 行目及び 105 行目をクライアント環境に合わせたパスに変更

| C:¥work¥procob¥wp¥cmd>type makeit.bat                                |  |  |  |  |  |
|----------------------------------------------------------------------|--|--|--|--|--|
| cbllink %pcofile% /M%pcofile% %ORACLE_HOME%¥precomp¥lib¥%SQLLIB_lib% |  |  |  |  |  |
| cbllink %pcofile% /M%pcofile% %ORACLE_HOME%¥precomp¥lib¥%SQLLIB_lib% |  |  |  |  |  |
| :<br>C:¥work¥procob¥wp¥cmd>                                          |  |  |  |  |  |

4) 3) で編集した makeit.bat 使って、サンプルプログラムをプリコンパイル及びコンパ イル

C:\u00e4wp\u00e4cmd>makeit SAMPLE4 C:\u00e4work\u00e4procob\u00e4wp\u00e4cmd>procob iname=SAMPLE4.pco ireclen=132 Pro\*COBOL: Release 12.1.0.2.0 - Production on 月 10月 19 12:01:20 2015 Copyright (c) 1982, 2014. Oracle and/or its affiliates. All rights reserved. ₩1 システムのデフォルト・オプション値こ C:¥app¥client¥tarot¥product¥12.1.0¥client 1¥precomp¥admin¥pcbcfg.cfg C:\u00e4work\u00e4procob\u00e4wp\u00e4cmd>echo Compiling SAMPLE4..... Compiling SAMPLE4..... C:\u00e4wp\u00e4cobol SAMPLE4 /anim /litlink /ibmcomp /NESTCALL makesyn "COMP-5" = "COMP"; Micro Focus COBOL Version 2.3.00341 Copyright (C) Micro Focus 1984-2015. All rights reserved. \* 無視 - NESTCALL  $\times 2$ \* チェック終了:エラーはありません-コード生成を開始します \* Generating SAMPLE4 10096 \* Data: Code: 6272 Literals: 2452 C:\u00e4wp\u00e4cmd>cbllink SAMPLE4 /MSAMPLE4 C:¥app¥client¥tarot¥product¥12.1.0¥client\_1¥precomp¥lib¥orasql12.lib Micro Focus COBOL - CBLLINK utility Version 2.3.0.84 Copyright (C) Micro Focus 1984-2015. All rights reserved. Microsoft (R) Incremental Linker Version 11.00.61030.0 Copyright (C) Microsoft Corporation. All rights reserved. ₩3 SAMPLE4. ob j cb11ds00001188.obj Creating library SAMPLE4. lib and object SAMPLE4.exp Microsoft (R) Manifest Tool version 6.2.9200.20789 Copyright (c) Microsoft Corporation 2012. All rights reserved. C:¥work¥procob¥wp¥cmd>

※1: Pro\*COBOL によるプリコンパイル。sample4.pco から sample4.cbl を生成。
※2: Visual COBOL のコマンドを使って sample4.cbl をコンパイル。
※3: Visual COBOL のコマンドを使って生成されたオブジェクトをビルド。

5) s5 スイッチの有効化

C:\u00e4wp\u00e4cmd>set COBSW=/s5

C:¥work¥procob¥wp¥cmd>

6) プログラムを実行

C:\u00e4wp\u00e4cmd>SAMPLE4.exe CONNECTED TO ORACLE AS USER: scott OK TO DROP THE IMAGE TABLE? (Y/N) Y TABLE IMAGE DOES NOT EXIST - CREATING NEW TABLE. INSERTING BITMAPS INTO IMAGE FOR ALL EMPLOYEES .... EMPLOYEE SMITH IS DONE! EMPLOYEE ALLEN ..... IS DONE! EMPLOYEE WARD IS DONE! EMPLOYEE JONES IS DONE! EMPLOYEE MARTIN ..... IS DONE! EMPLOYEE BLAKE ..... IS DONE! EMPLOYEE CLARK ..... IS DONE! EMPLOYEE KING ..... IS DONE! ..... IS DONE! EMPLOYEE TURNER EMPLOYEE JAMES ..... IS DONE! EMPLOYEE FORD ..... IS DONE! EMPLOYEE MILLER ..... IS DONE! DONE INSERTING BITMAPS. NEXT, LET'S DISPLAY SOME. ENTER EMPLOYEE NUMBER (0 TO QUIT): 7654 \*\*\*\*\* \*\*\*\*\*\* \*\*\*\*\*\* \*\*\*\*\* \*\*\*\*\* \*\*\*\*\* \*\*\*\*\* \*\*\*\*\* \*\*\*\*\* \*\*\*\*\* EMPLOYEE MARTIN HAS SALARY \$ 1250.00 AND COMMISSION \$ 1400.00. ENTER EMPLOYEE NUMBER (0 TO QUIT): 7900 \*\*\*\*\* \*\*\*\*\* \*\*\*\*\* \*\*\*\*\*

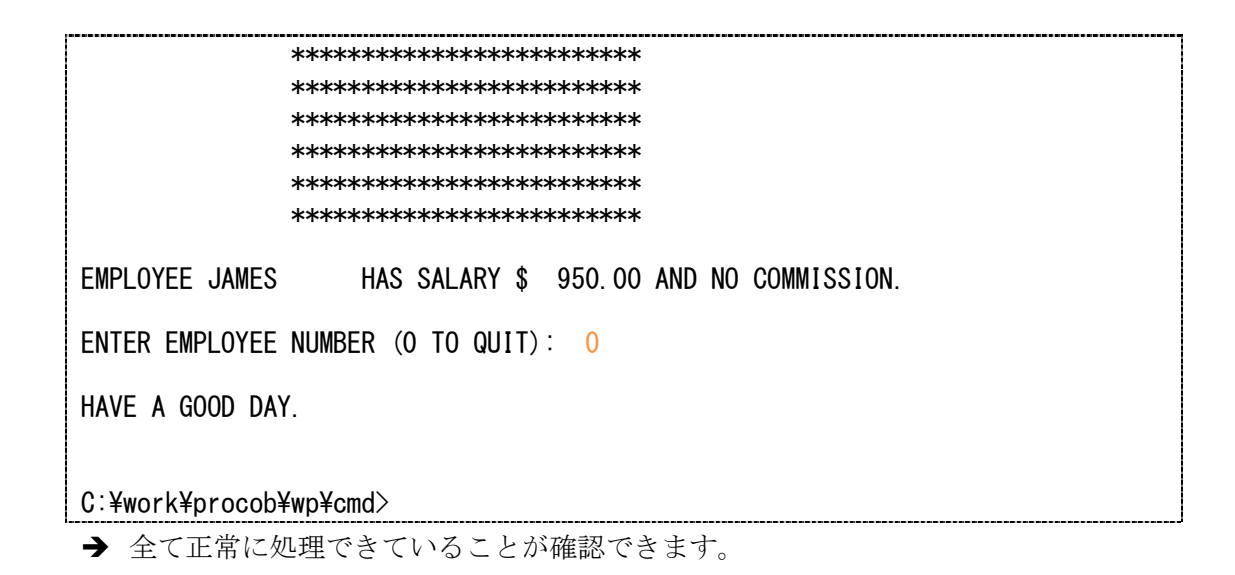

## 付録2. Windows - COBSQL(実行形式へのビルド)

- 1) Visual Studio 2015 を起動
- 2) [ファイル]メニュー > [新規作成] > [プロジェクト] から
   [テンプレート] > [COBOL プロジェクト] > [Native] を選択し、「コンソールアプリケーション」のプロジェクトテンプレートを選択してプロジェクトを作成
- 3) 自動で生成されるテンプレートプログラム Program1.cbl をソリューションエクスプ ローラにて右クリックの上、削除

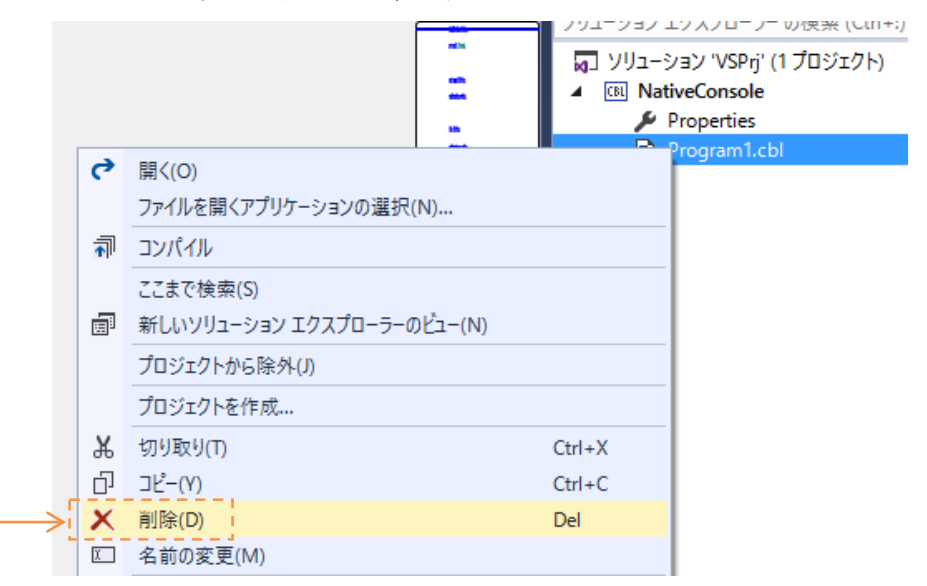

4) 作成したプロジェクトを右クリックし、[追加] > [既存の項目] を選択し付録1で使用 した sample4.pco をプロジェクトにインポート

|    |       |              |              |   |                                         | בעע<br>ענוס | ション エクスノローラー の狭索 (Ctrl+:)<br>リューション 'VSPrj' (1 プロジェクト)<br>D NativeConsole | > |
|----|-------|--------------|--------------|---|-----------------------------------------|-------------|---------------------------------------------------------------------------|---|
|    |       |              |              | * | ビルド(U)<br>リビルド(E)<br>クリーン(N)            |             | 🖋 Properties                                                              |   |
|    |       |              |              | Ē | ここまで検索(S)<br>新しいソリューション エクスプローラーのビュー(N) |             |                                                                           |   |
|    | *-    | 新しい項目(W)     | Ctrl+Shift+A |   | 追加(D)                                   | •           |                                                                           |   |
|    | ≥ [ * | 既存の項目(G)     | Shift+Alt+A  |   | 既存の COBOL 項目を追加                         |             |                                                                           |   |
|    | *     | 新しいフォルダー(D)  |              | Ħ | NuGet パッケージの管理(N)                       |             |                                                                           |   |
| 5) | t₽    | を続済みサービス(C)… |              | Ф | スタートアップ プロジェクトに設定(A)                    |             |                                                                           |   |

#### インポート後の画面:

| 👦 ソリューション 'VSPrj' (1 プロジェクト) | プリコンパイル前のソースを   |
|------------------------------|-----------------|
| Itel NativeConsole           | COBOL プログラムとして解 |
| 🔎 Properties                 | 釈しています。         |
| 👂 🔂 SAMPLE4.pco              |                 |

- 6) ソリューションエクスプローラにて [Properties] をダブルクリック
- 7) [アプリケーション]ページにてエントリポイントを指定

| NativeConsole 👳 🗙         |                                           |
|---------------------------|-------------------------------------------|
| アプリケーション                  | 培成(C), 該当な!  マ ブラットフォール(M), 該当な!  マ       |
| SQL                       | 141/00(C) 243/00 · 200/101 A(m), 243/00 · |
| コピーブック                    |                                           |
| プリプロセッサ                   | 出力の名前:                                    |
| COBOL                     | INativeConsole                            |
| COBOLリンク                  |                                           |
| デバッグ                      | □フリール アフリリーション ◎ 単一の実行可能ファイル              |
| Micro Focus Code Analysis |                                           |

8) [SQL] ページを選択

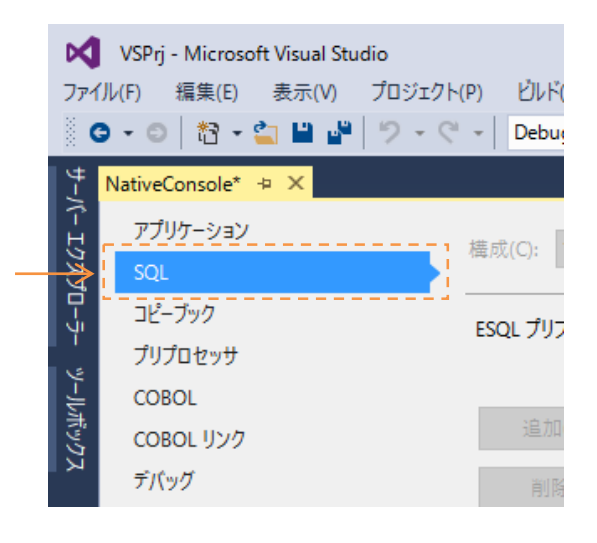

9) [ESQL プリプロセッサ] 欄にて「Oracle Pro\*COBOL(COBSQL)」を選択

| ESQL プリプロセッサ: |       | なし                       | ~ |   |
|---------------|-------|--------------------------|---|---|
|               | 11 A  | al                       |   | L |
|               | □ 指令> | Oracle Pro*COBOL(COBSQL) |   | ľ |
| 追加(A)         |       | DB2                      |   |   |
|               |       | OpenESQL                 |   | H |

- 10) COBSQL オプションの選択画面では [COBSQLTYPE] に「Oracle8」<sup>2</sup>を指定

11) [COBOL]ページにて Oracle が提供するバッチファイル makeit.bat に記載されたコ ンパイラオプション及び COBSQL を有効にする旨のオプションを [追加指令] 欄に 指定<sup>3 4</sup>

| NativeConsole 🗢 🗙                 |                                                    |                                            |   |
|-----------------------------------|----------------------------------------------------|--------------------------------------------|---|
| アプリケーション<br>SQL                   | 構成(C): アクティブ (Debug)                               | <ul><li>ブラットフォーム(M): アクティブ (x86)</li></ul> | ~ |
| コピーブック<br>プリプロセッサ                 | ☑ デバッグ用にコンパイル                                      |                                            |   |
| COBOL<br>COBOL リンク                | ビルド イベント<br>エラーおよび警告                               |                                            |   |
| デバッグ<br>Micro Focus Code Analysis | 警告レベル:                                             | 回復可能なエラ-を含める(レベル E)                        | ~ |
|                                   | 最大Iラ-数:<br>出力 ———————————————————————————————————— | 100 🗌 警告をエラーとして処理                          | ₽ |
|                                   | 出力パス:                                              | .¥bin¥x86¥Debug¥                           |   |
|                                   | □ 指令ファイルの生成                                        | □ リストファイルを生成                               |   |
|                                   | 🗌 コードカバレッジを有効は                                     | にする 🗌 プロファイラを有効にす                          | 3 |
|                                   | 追加指令 —<br>LITLINK IBMCOMP NES                      | STCALL MAKESYN "COMP-5" = "COMP"           |   |

<sup>&</sup>lt;sup>2</sup> Oracle 8 以降の Oracle とやりとりする際に指定します。

<sup>&</sup>lt;sup>3</sup> ビルド設定欄で表示されているように ANIM 指令に相当する命令は同ページ中の設定 項目「デバッグ用にコンパイル」で既に有効となっているため、ここでは割愛していま す。

<sup>4</sup> NESTCALL 指令は Server Express のあるバージョンで廃止された指令であり、ここ での指定の有無は挙動に影響を与えません。

12) [COBOL リンク] ページにおける [リンクする LIB] 欄にて makeit.bat に倣い Oracle が提供するライブラリ orasql12.lib をリンクイン指定<sup>5</sup>

| NativeConsole* ↔ ×                |                     |                                                   |  |
|-----------------------------------|---------------------|---------------------------------------------------|--|
| アプリケーション<br>SQL                   | 構成(C): アクティブ (D     | Vebug)                                            |  |
| コピーブック                            | 出力の名前(O)            | NativeConsole                                     |  |
| フリプロセッサ<br>COBOL                  | エントリポイント(P)         | SAMPLE4                                           |  |
| COBOL リンク                         | ランタイム モデル<br>● 共有   | アプリケーションの種類<br>・  コンソール ベース                       |  |
| デバッグ<br>Micro Engus Code Applysis | ○ 動的                | 0 1757491                                         |  |
| MICTO FOCUS CODE ANAIYSIS         | □ 現在のランタイム          | ⊾だけにパインドする(B)                                     |  |
|                                   | リンクする OBJ(J)        |                                                   |  |
|                                   | リンクする LIB(I)        | >roduct¥12.1.0¥client_1¥precomp¥LIB¥orasql12.lib" |  |
|                                   | 🗹 システムプログラムの取り込み(C) |                                                   |  |

13) [ビルド]メニュー > [ソリューションのリビルド]を選択し、プログラムをビルド

→ 下図のように [出力] ビューにて正常にビルドされたこと並びに COBSQL により 内部的に Pro\*COBOL が利用されていることが確認できます。

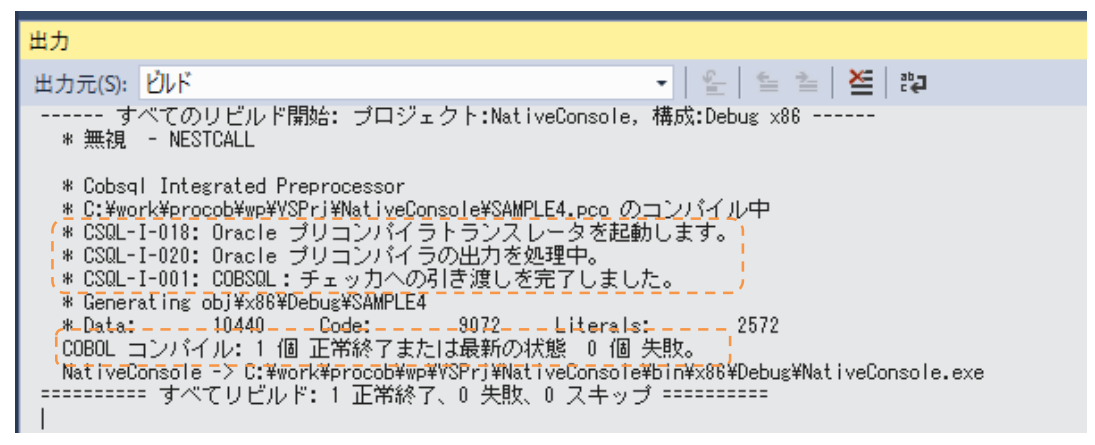

<sup>&</sup>lt;sup>5</sup> 付録1でプリコンパイル展開されたソース SAMPLE4.cbl を確認すると SQLADR、 SQLBEX 等をはじめとした Oracle API への CALL 文が多数追加されているのがわか ります。実行形式やダイナミックリンクライブラリヘビルドする際は本ステップで指定し たライブラリを静的リンクしてこれらの API への参照を解決させます。

14) [デバッグ] メニュー > [ステップオーバー] を選択し、ステップ実行を開始

| VSPrj (デバッグ中) - Microsoft Vis | ual Studio 🗸 3                                      |
|-------------------------------|-----------------------------------------------------|
| ファイル(F) 編集(E) 表示(V) プロ        | iジェクト(P) ビルド(B) デバッグ(D) チーム(M) ッ-, 埋め込み SQL 文が入ったプリ |
| ヘルプ(H)                        | コンパイル前のソースに対して                                      |
| 8 G • G   13 • 🖕 💾 🔎 🤊        | - C - Debug - x86 ▶ 続 ステップ単位に処理を進めてデ                |
|                               |                                                     |
| 100 NativeConsole.exe         |                                                     |
| NativeConsole                 |                                                     |
| 🔩 SAMPLE4                     | ▼ Ø BEGIN-PGM()                                     |
| 40 UI PRI-Q<br>46 01 PRI-M    | 00 PIC 53(3) COMP.                                  |
| 47                            |                                                     |
| 48 E PROCEDURE                | DIVISION.                                           |
| 50 E BEGIN-PGM                | · · · · · · · · · · · · · · · · · · ·               |
|                               | SQL WHENEVER SQLERROR                               |
| 53                            |                                                     |
| 54 PERFO                      | RM LOGON.                                           |
| 56 DISPL                      | ITH NO ADVANCING.                                   |
| 57 ACCEP                      | T REPLY FROM CONSOLE.                               |
| 59 IF (R                      | EPLY NOT = "Y") AND (REPLY NOT = "y")               |
| 60 G                          | O TO SIGN-OFF-EXIT                                  |
| 61 EXEC<br>62 EXEC            | SQL WHENEVER SQLERROR CONTINUE END-EXEC.            |
| 63 DISPL                      |                                                     |
| 64 IF (§                      | QLCODE = 0) DISPLAY                                 |
| 66 ELSE                       | IF (SQLCODE = -942) DISPLAY                         |
| 67                            | TABLE IMAGE DOES NOT EXIST - CREATING NEW TABLE."   |
| 68 ELSE<br>69 FXFC            | PERFORM SUL-ERROR                                   |
| 100 % - 4                     | →                                                   |

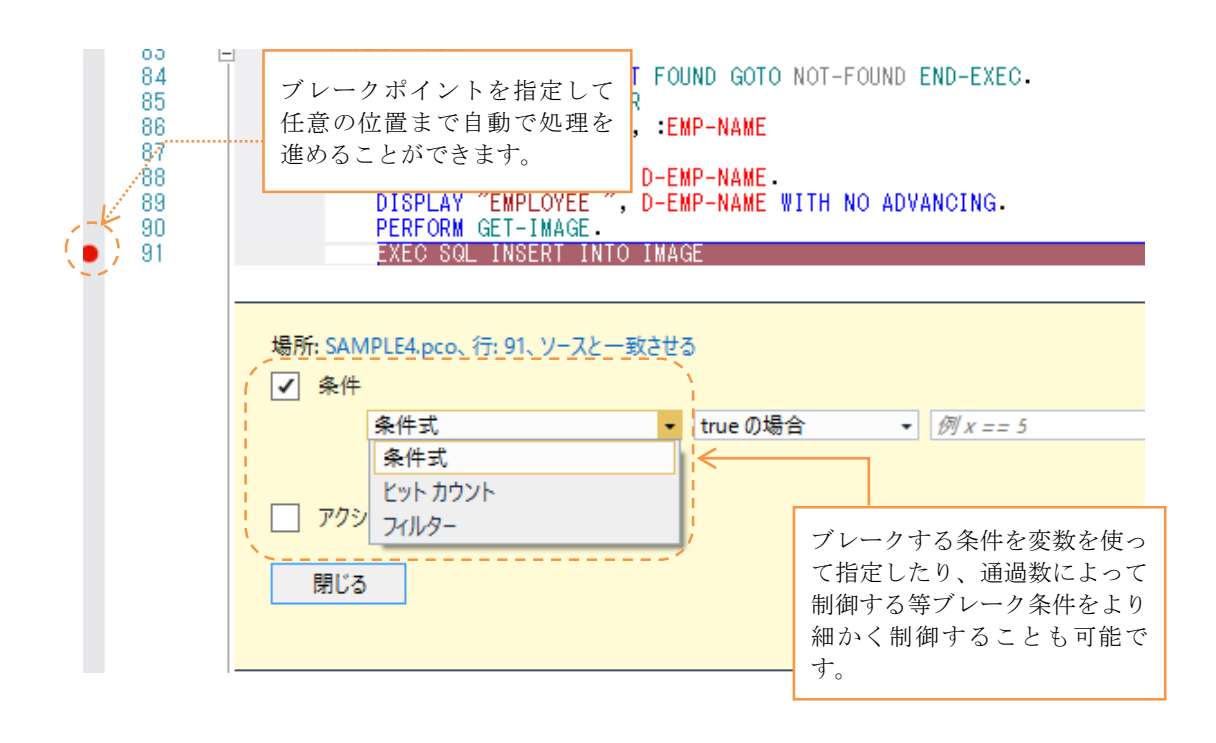

| EXEC | SQL SELECT EMP.EMPNO, ENAME, SAL, COMM, BITMAP<br>NTO :EMP-NUMBER, :EMP-NAME, :SALARY, |
|------|----------------------------------------------------------------------------------------|
|      | :COMMISSION:COMM-I ▲ ④ EMP-NAME Q - {長さ=12}: "JAMES " 다                                |
|      | HERE EMP. IMAGE +00005                                                                 |
| END. | ホスト変数であって AGE・EN EMP-NAME-ARR OF EMP-NAME Q + JAMES                                    |
| DISF | もソース上で格納値                                                                              |
| nene | を確認できます。                                                                               |

| · ウォッチ 1                      |               | 任意のホン<br>追加して材<br>ることもす | スト変数をウォッ<br>各納値の変化をモ<br>可能です。 | チ式に<br>ニタす |
|-------------------------------|---------------|-------------------------|-------------------------------|------------|
| 名前                            | 値             |                         | 型                             | -          |
| EMP-NAME                      | {長さ=12}: "JAN | MES " 🔍 🗢               | GROUP                         |            |
| EMP-NAME-LEN OF EMP-NAME      | +00005        |                         | PIC S9(4) COMP-5              |            |
| EMP-NAME-ARR OF EMP-NAME      | JAMES         | Q, +                    | PIC X(10)                     |            |
|                               |               |                         |                               |            |
|                               |               |                         |                               | -          |
| 自動変数 ローカル <mark>ウォッチ 1</mark> |               |                         |                               |            |

| ウォッチ 1                   |                 | 16 進表示に<br>可能です。 | することも         | <b>▼</b> ∓ × | <        |
|--------------------------|-----------------|------------------|---------------|--------------|----------|
| 名前                       | 値               |                  | 型             |              | <b>.</b> |
| 🔺 🧉 EMP-NAME             | {長さ=12}:H"0500  | 4A414D455: 🔍 🗸   | GROUP         |              |          |
| EMP-NAME-LEN OF EMP-NAME | H"0005"         |                  | PIC S9(4) COM | P-5          |          |
| EMP-NAME-ARR OF EMP-NAME | H"4A414D4553202 | 0202020" 👘 🔍 🗢   | PIC X(10)     |              |          |

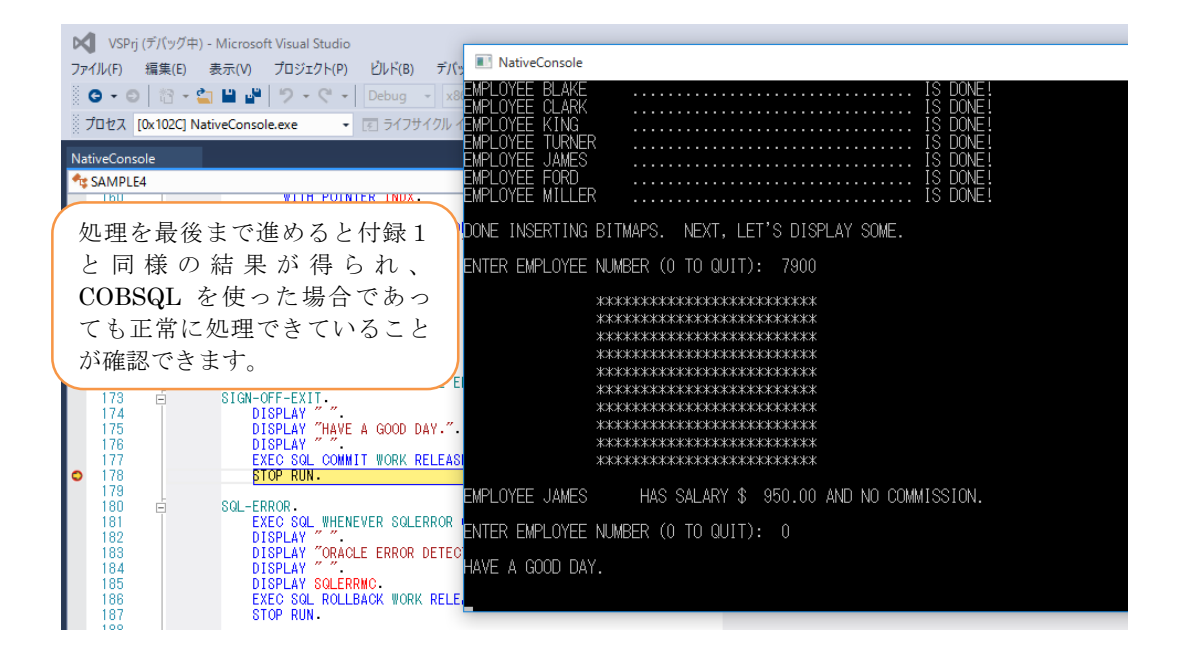

付録3. Windows – COBSQL(動的ロードモジュールへのビルド)

- 1) 付録2で用意した Visual Studio 2015 のソリューションを起動
- 2) ソリューションを右クリックし
   [追加] > [新しいプロジェクト]
   から Native のコンソールアプリケーションを追加

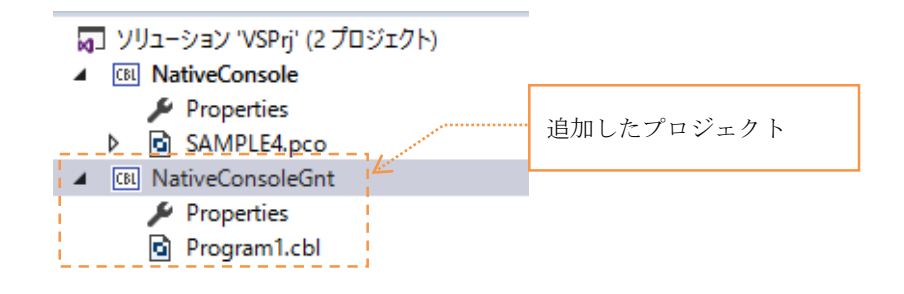

- 3) プロジェクトテンプレートに含まれる Program1.cbl を削除
- 4) SAMPLE4.pco を付録2で使用したプロジェクトからコピー

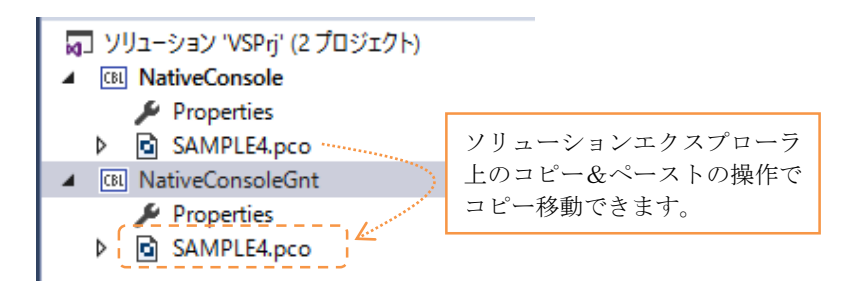

- 5) ソリューションエクスプローラにて [Properties] をダブルクリック
- 6) [アプリケーション]ページにおける [出力の種類] 欄にて [INT/GNT] を指定

| NativeConsoleGnt* 👳 🗙 NativeConsole |                             |  |  |  |  |
|-------------------------------------|-----------------------------|--|--|--|--|
| アプリケーション                            | 構成(○) 該当な」. ✓ ブラットフォ・       |  |  |  |  |
| SQL                                 | 140000 BX 3 600 - 777777    |  |  |  |  |
| コピーブック                              |                             |  |  |  |  |
| プリプロセッサ                             | 出力の名前:                      |  |  |  |  |
| COBOL                               | NativeConsoleGnt            |  |  |  |  |
|                                     | 出力の種類:                      |  |  |  |  |
| COBOL リンク                           | コンソール アプリケーション 🗸 🗸          |  |  |  |  |
| デバッグ                                | Windows アプリケーション            |  |  |  |  |
| Micro Focus Code Analysis           | コンソール アプリケーション<br>リンク ライブラリ |  |  |  |  |
| >                                   | NT/GNT                      |  |  |  |  |

- 7) [SQL] ページにて [ESQL プリプロセッサ] 欄に「Oracle Pro\*COBOL(COBSQL)」 を指定
- 8) COBSQL 指令のうち [COBSQLTYPE] に「ORACLE8」を指定
- 9) [COBOL] ページにて GNT にコンパイルをチェック

| NativeConsoleGnt 👳 🗙 NativeCons | sole                    |                                       |
|---------------------------------|-------------------------|---------------------------------------|
| アプリケーション                        | 構成(C)・ アクティブ (Debug)    | ブラットフォール(M)・ アクティゴ (x26) く            |
| SQL                             | 1#100(C). 77717 (Debug) | · · · · · · · · · · · · · · · · · · · |
| コピーブック                          | 全般                      |                                       |
| プリプロセッサ                         | プラットフォームターゲット:          | x86                                   |
| COBOL                           |                         |                                       |
| COBOL リンク                       | COBOL 方言:               | Micro Focus ~                         |
| デバッグ                            | ソース フォーマット:             | 固定 🗸                                  |
| Micro Focus Code Analysis       | ☑ デバッグ用にコンパイル           | ( 🖂 שור בשאול און GNT (בשאול און)     |

10) [追加指令] 欄に付録2で追加したものと同じ指令を指定6

#### 追加指令

IBMCOMP NESTCALL MAKESYN "COMP-5" = "COMP"

11) [追加指令] 欄に INITCALL(ORASQL12) を追加7

追加指令

IBMCOMP NESTCALL MAKESYN "COMP-5" = "COMP" INITCALL(ORASQL12)

6 動的ロードモジュールはリンクを伴わないため、ここでは LITLINK 指令は除いています。

<sup>7</sup> 付録2で実行形式ヘビルドした際は SQLADR、SQLBEX 等の参照を orasql12.lib を 静的リンクし解決させました。動的ロードの場合はライブラリを静的リンクするのではな く %ORACLE\_HOME%¥bin¥orasql12.dll をプログラム実行前にロードして以降の Oracle API への参照を解決させるよう本ステップでは指定しています。

付録1でプリコンパイルされた SAMPLE4.cbl を見ると CONNECT 文の箇所で

- \* EXEC SQL
  - \* CONNECT CONNSTR
  - \* END-EXEC.
    - CALL "ORASQL8"

のように ORASQL8 を CALL しています。Oracle 12c クライアントをインストールす ると orasql12.dll に加え、orasql8.dll もインストールされます。しかし、今回の検証で はこの orasql8.dll のロードだけでは Oracle API への参照を解決できず orasql12.dll を 使用する必要があることがわかりました。そのため、実行時に最初に実行される SQL 文 が CONNECT であることを確認できている場合は、orasql12.dll を orasql8.dll にリネ ームして使っても理論上は INITCALL(ORASQL12) と同じ挙動が得られます。 12) [ビルド]メニュー > [ソリューションのリビルド]を選択し、プログラムをビルド

→ 下図のように [出力] ビューにて正常にビルドされたこと並びに COBSQL により 内部的に Pro\*COBOL が利用されていることが確認できます。

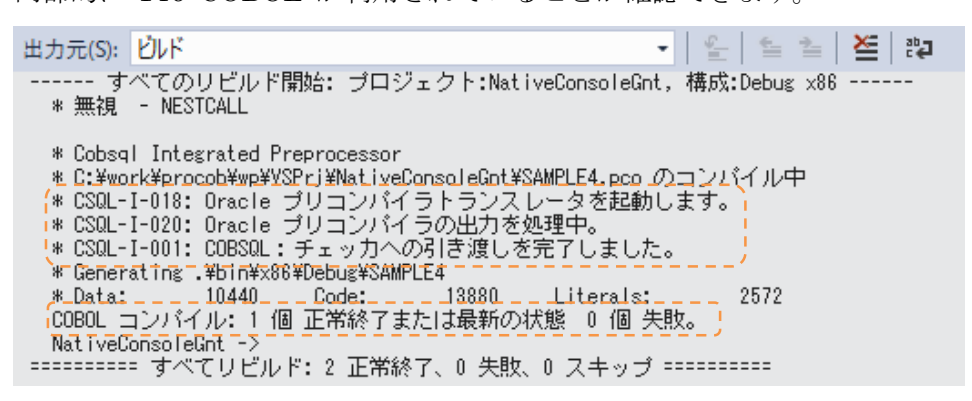

- 13) ソリューションエクスプローラにて動的ロードモジュール開発用に追加したプロジェ
  - クトを右クリックして [スタートアップ プロジェクトに設定] を選択

|   |    | SAMPLE4.pco 🛎 🗙                                                         | <ul> <li>ソリューション エクスプローラー</li> <li>エ 単</li> </ul>                                                                                                    |
|---|----|-------------------------------------------------------------------------|----------------------------------------------------------------------------------------------------|
|   |    | ^                                                                       | <ul> <li>○ △ ○ ○ ○ ○ ○ □ □ ▶ ▼</li> <li>&gt; ソリューション エクスプローラー の検索 (Ctrl+:)</li> <li>&gt; ソリューション 'VSPrj' (2 プロジェクト)</li> <li>▲          ■ NativeConsole         ▶ Properties         ▶ ③ SAMPLE4.pco     </li> </ul> |
|   |    | ビレド(U)<br>リビレド(E)<br>クリーン(N)<br>ここまで検索(S)<br>新しいソリューション エクスプローラーのビュー(N) | AMPLE4.pco                                                                                                    |
|   | Ť  | ビルド依存関係(B)<br>追加(D)<br>既存の COBOL 項目を追加<br>NuGet パッケージの管理(N)             | ><br>>                                                                                                    |
| > | \$ | スタートアップ プロジェクトに設定(A)<br>デバッグ(G)                                         | •                                                                                                    |

14) 付録2と同じ要領でデバッグ実行ができることを確認

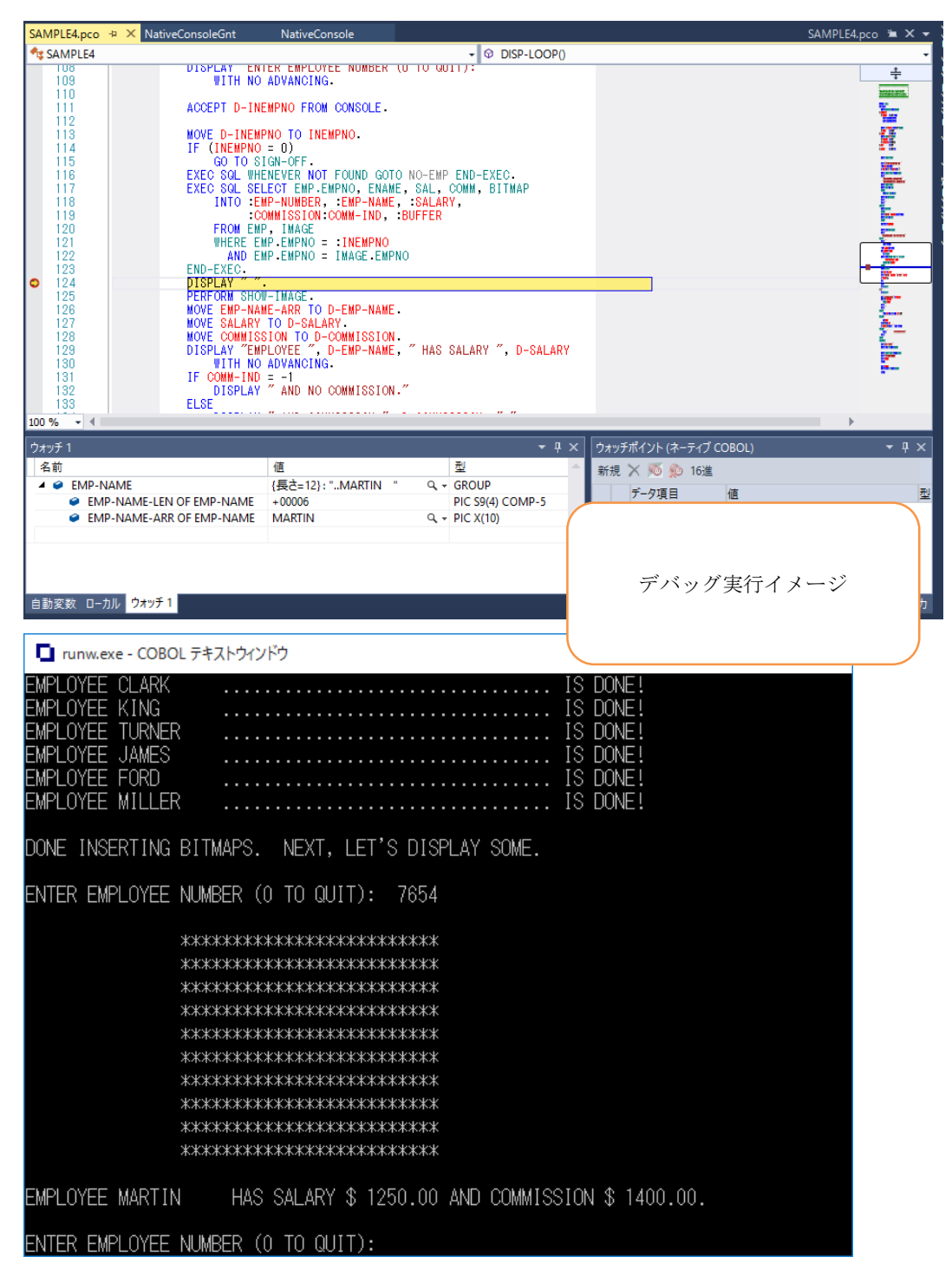